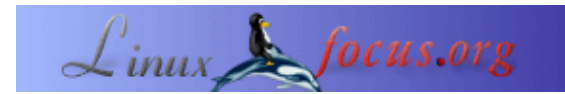

## Ein kurzer Installationsleitfaden für Ximian Evolution

| Index - Xinian Evolution 1.0.3 [(1.0.3-43]                            |                                              |         |                  |  |
|-----------------------------------------------------------------------|----------------------------------------------|---------|------------------|--|
| Ele Edit Mer                                                          | w <u>A</u> ctions <u>T</u> aols <u>H</u> elp |         |                  |  |
| New Message 🏘 Send J Receive 1 🙀 Reply 🙀 Reply to All 🙀 Forward 1 🔂 🔸 |                                              |         |                  |  |
| Shortcuts                                                             | Inbas 🛩                                      |         | 0 new; 0 total 🦻 |  |
| 0 és                                                                  | Search + Message contains                    | ÷       | Find Now         |  |
|                                                                       | G 🕴 🕴 From                                   | Bubject | Bant 🔺           |  |
| Summary                                                               |                                              |         |                  |  |
|                                                                       |                                              |         |                  |  |
|                                                                       |                                              |         |                  |  |
| Index                                                                 |                                              |         |                  |  |
|                                                                       |                                              |         |                  |  |
|                                                                       |                                              |         | -                |  |
| Calendar                                                              | -                                            |         |                  |  |
| ch                                                                    |                                              |         |                  |  |
|                                                                       |                                              |         |                  |  |
| Tasks                                                                 |                                              |         |                  |  |
|                                                                       |                                              |         |                  |  |
| 🚽 💐 🖬                                                                 |                                              |         |                  |  |
|                                                                       |                                              |         |                  |  |

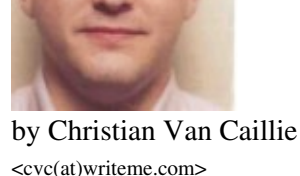

About the author: Christian ist ein Unix–Administrator bei einer Privatbank.

Abstract:

Dieser Artikel ist eine kleiner Installationsleitfaden für Ximian Evolution. Diese Software kann auf einer Linux–Workstation über einen MS Exchange – Server 5 (NICHT 5.5), Emails senden und empfangen. In diesem Artikel beschreibe ich meine eigenen Erfahrungen und meine Konfiguration.

## Schritt für Schritt

Erster Schritt: Red Carpet installieren. Diese Software prüft, ob die neueste Version der ausgewählten Software vorhanden ist.

In unserem Fall ist das Evolution.

• www.ximian.com/products/evolution/download.html

Folgender Ablauf:

- -Installieren Sie Red Carpet
- Wählen Sie nur Red Carpet und Ihre Distribution aus (in meinem Fall ist das Mandrake)
- laden Sie das Red Carpet Paket runter
- rpm –Uvh red\_carpet–1....rpm
- Red Carpet starten

– Wenn Sie die Firewall–Konfiguration ändern müssen, dann tun Sie dies, ansonsten klicken Sie auf OK

– klicken Sie auf der linken Seite des Fensters auf <unsubscribed channels>. Auf der rechten Fläche klicken Sie auf <Ximian Evolution> und auf den Anmeldebutton.

- wählen Sie die nötigen Pakete und klicken Sie auf <update packages>

- klicken Sie auf <next>

Wenn Sie Probleme beim Runterladen haben, beenden Sie das aktuelle Runterladen und starten Sie erneut beim Fenster <selection package>.

Wenn es erstmal installiert ist, dann ist es möglich, Red Carpet für Ximian Evolution abzumelden. In anderen Worten, Red Carpet schaut dann nicht nach Updates.

- Konfiguration von Evolution
  - Rechnernamen und IP-Adresse Ihres Exchange-Servers hinzufügen
  - Ximian Evolution starten
  - Im Fenster für die persönlichen Daten geben Sie diese ein und klicken auf <next>

Beispiel: Full Name: Monsieur Toto

E-Mail adress: Toto@truc.com

Fenster für eingehende Emails
Server Type: IMAP
Host: <Rechnername Ihres Exchange–Servers>
klicken Sie auf <server requires authentication>
bei <autentication type> wählen Sie <login>
bei <username> geben Sie Ihren Benutzernamen für Ihre Windows–Domäne ein! und klicken auf <next>

- Time Zone Window: wählen Sie Ihr Land, klicken Sie auf <next> und auf <finish>

Die Software ist installiert und sollte es normalerweise tun. Bitte beachten Sie:

- Ich persönlich kann meine Kontakte und Termine, die ich mit Outlook erzeugt habe, nicht lesen.
- Wenn Sie zum Löschen die Löschfunktion für Kontakte oder Emails verwenden, werden sie auf dem Server gelöscht. Sie sind dann nicht mehr wiederherstellbar.
- Diese Konfiguration funktioniert bei mir. Wenn Sie irgendwelche Probleme haben, wenden Sie sich direkt an <u>www.ximian.com</u>. Die haben ein FAQ, das helfen kann.

Viel Spass.

| Webpages maintained by the LinuxFocus Editor team<br>© Christian Van Caillie<br>"some rights reserved" see linuxfocus.org/license/<br>http://www.LinuxFocus.org | Translation information:<br>en> : Christian Van Caillie <cvc(at)writeme.com><br/>en&gt; de: Hubert Kaißer (<u>homepage</u>)</cvc(at)writeme.com> |
|----------------------------------------------------------------------------------------------------|----------------------------------------------------------------------------------------------------|
|----------------------------------------------------------------------------------------------------|----------------------------------------------------------------------------------------------------|

2005-01-11, generated by lfparser\_pdf version 2.51